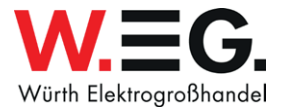

Ś

 $\square$ 

## **PASSWORTÄNDERUNG** OUTLOOK / FIORI / LEARNING CAMPUS

## PASSWORTÄNDERUNG OUTLOOK / FIORI / LEARNING CAMPUS

Um Ihr Kennwort zu ändern klicken Sie auf Ihrem Desktop bitte auf dieses Symbol

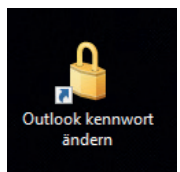

| WUS SELF SERVICE                                               |  |
|----------------------------------------------------------------|--|
| Passwort Ändern Sie hier das Passwort Ihrer Benutzeranmeldung. |  |
| Sprache Sprache Ihres WGS-Systems ändern (wenn möglich)        |  |

Alles Weitere finden Sie in der Anleitung **"Passwort**richtlinien" im Share Point.

## **HIGS PASSWORT**

| Benutzername:<br>Aktuelles Passwort:<br>Neues Passwort:<br>Neues Passwort erneut eingeben: | wn00 |           |  |
|--------------------------------------------------------------------------------------------|------|-----------|--|
| ( <u>de</u> )                                                                              |      |           |  |
| Fertial                                                                                    |      | Abbrechen |  |

## PASSWORTVORGABE

- Alle 180 Tage werden Sie aufgefordert, Ihr Kennwort zu ändern 1
  - Die letzten 24 Kennwörter können nicht erneut verwendet werden
- 3

2

- Die Kennwortlänge muss mindestens **12 Zeichen** betragen. (Großbuchstaben, Zahlen, Sonderzeichen) Passwörter dürfen sich nicht erraten lassen.
- 4 Das Kennwort wird gegen eine Kennwort-Blacklist geprüft, Kennwörter wie "Herbst2018!!" oder "PW4WGS1234??" werden vom System abgelehnt.
- 5 Wird das Kennwort innerhalb von **30 Minuten 5-mal** falsch eingegeben, wird der Account aus Sicherheitsgründen für 30 Minuten gesperrt.

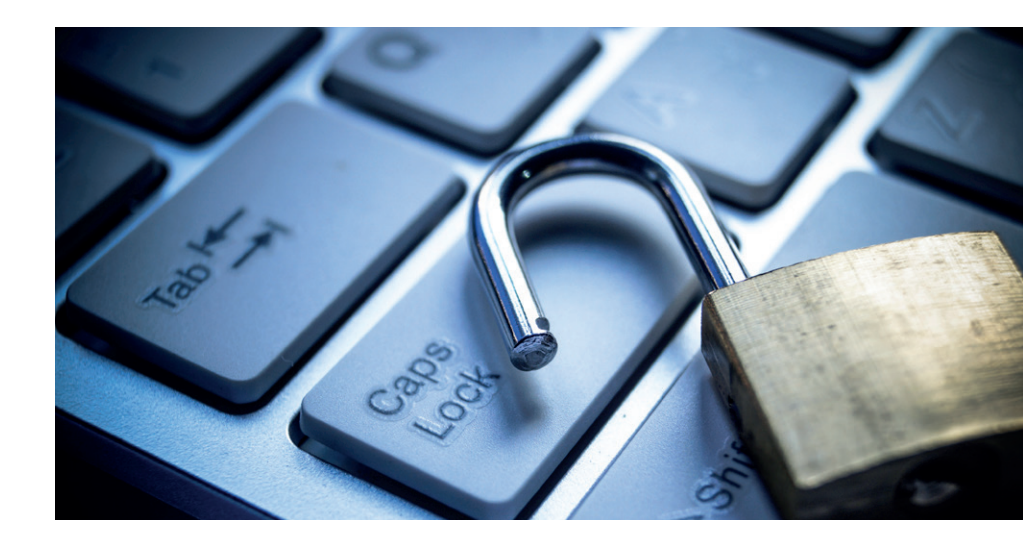